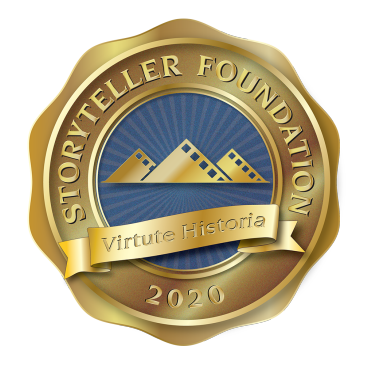

TO JOIN A TEAM, FOLLOW THESE SIMPLE DIRECTIONS!

### To Register: Go to Fundly.com

# Click on "Start with Email" Under Individuals as per yellow arrow

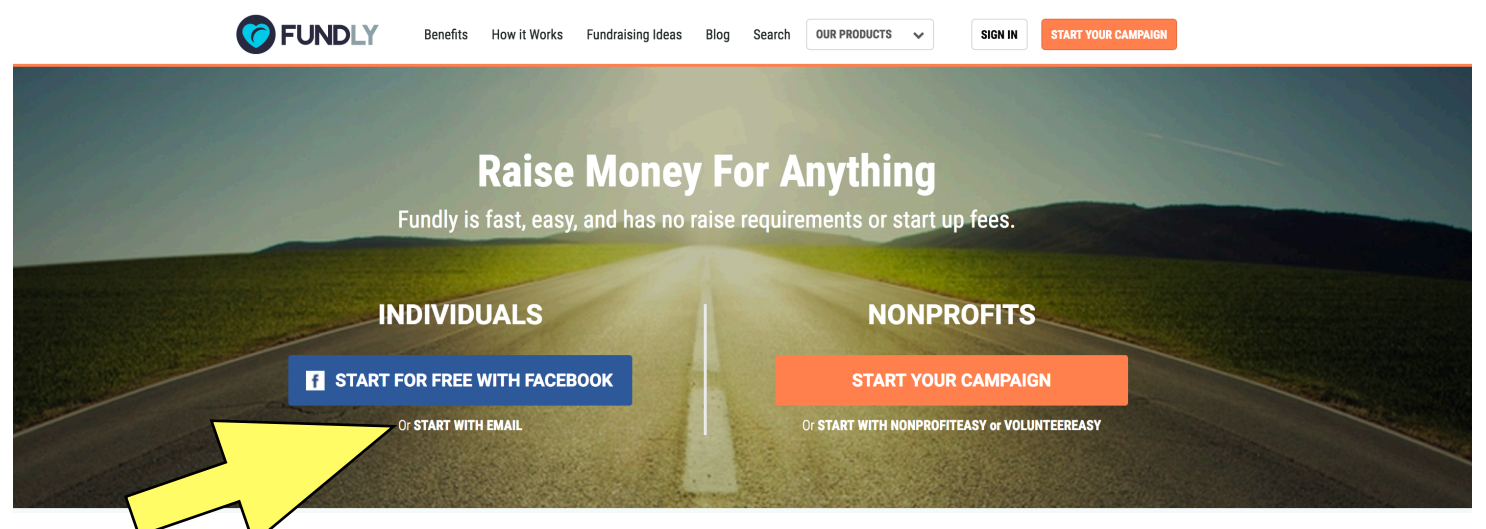

#### Fill out your name, email, and a password.

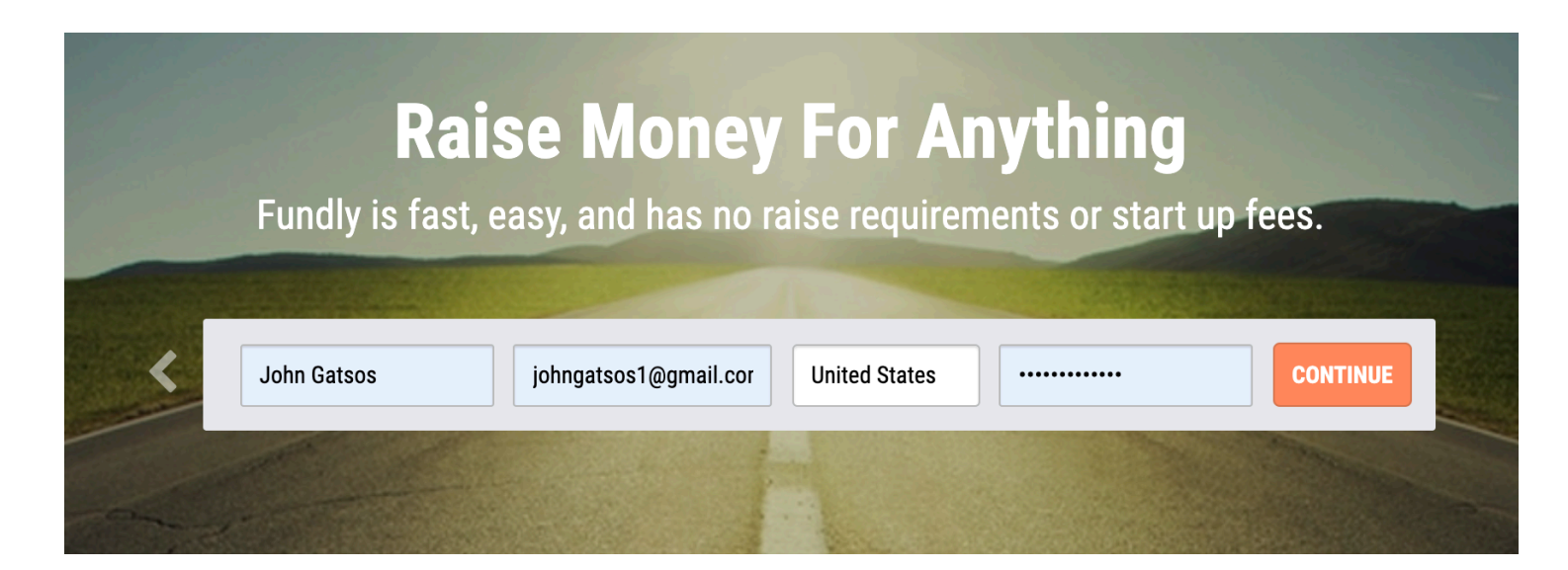

#### That's it! You don't need to create a campaign or Host an Event

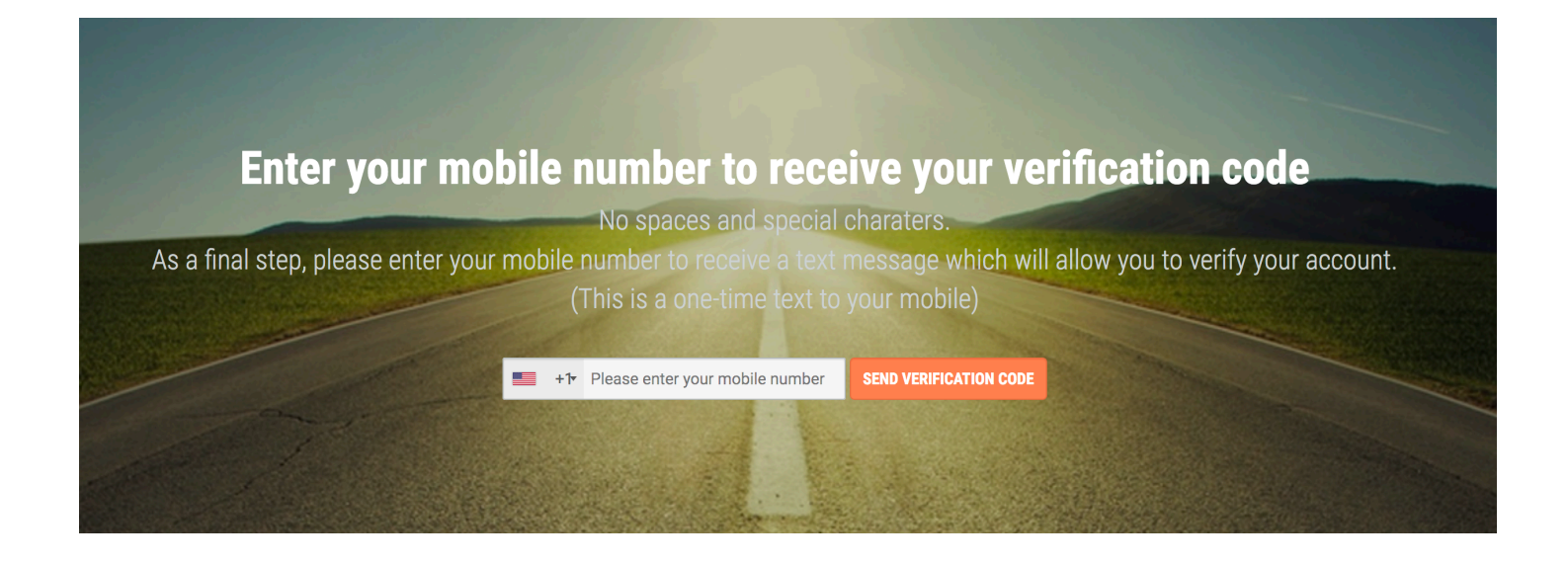

#### Verify your account by providing your cellphone number

| Browse Categories         |          |                     | About Fundly |         | Follow Us   |
|---------------------------|----------|---------------------|--------------|---------|-------------|
| Clubs & Community         | LGBT     |                     |              |         |             |
| Creative Projects         |          |                     |              |         |             |
|                           |          |                     |              |         | 🖸 Instagram |
| Fraternities & Sororities | Military | Schools & Education | Terms of Use | Support | E motagram  |

Then Scroll Down to the bottom of the page and click on "Browse Categories" A search window will open. Make sure you type in "Walk for Story 2021". If you leave out "2021", it will take you to last year's campaign

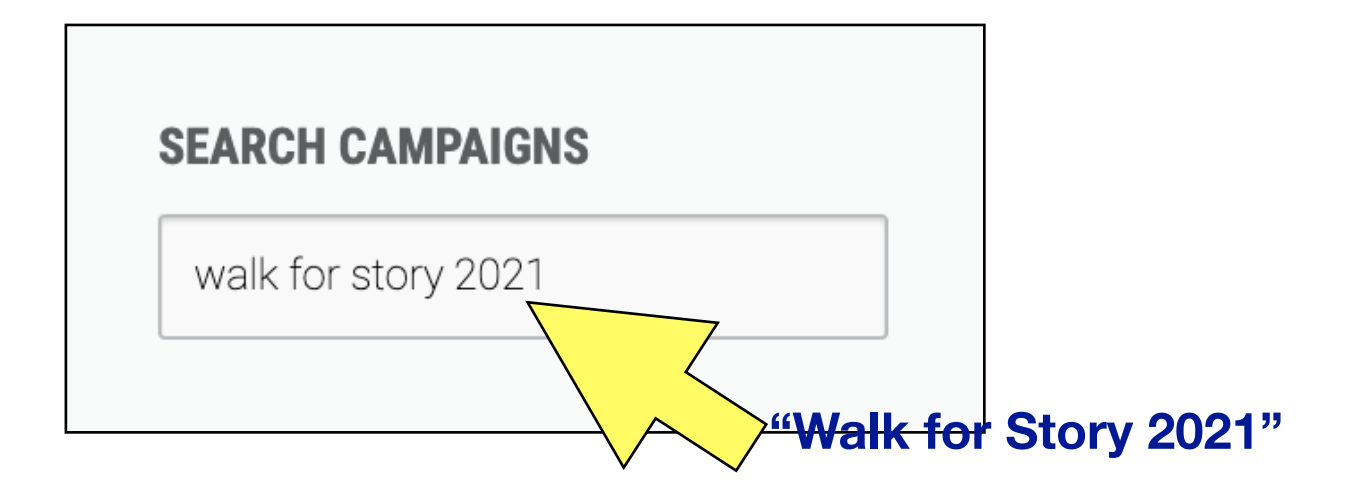

## Walk for Story 2021

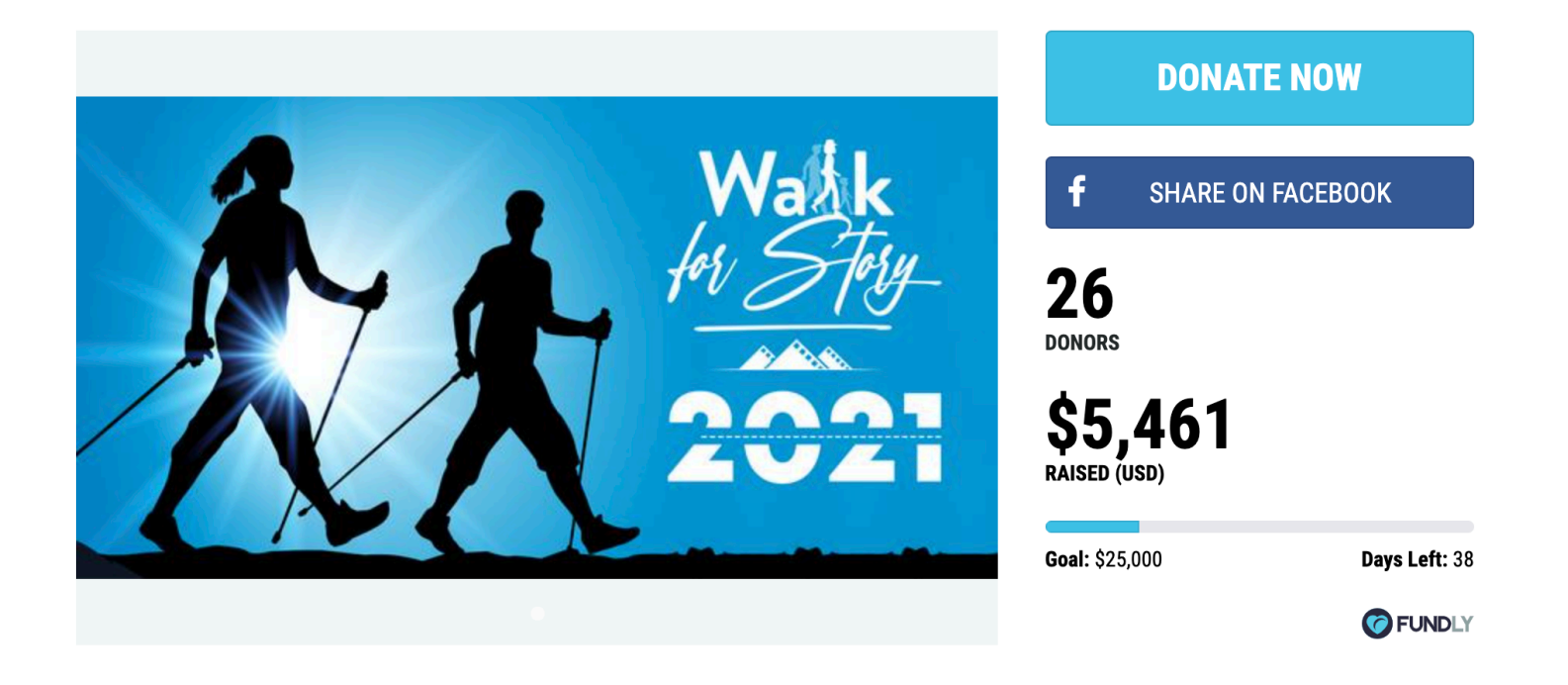

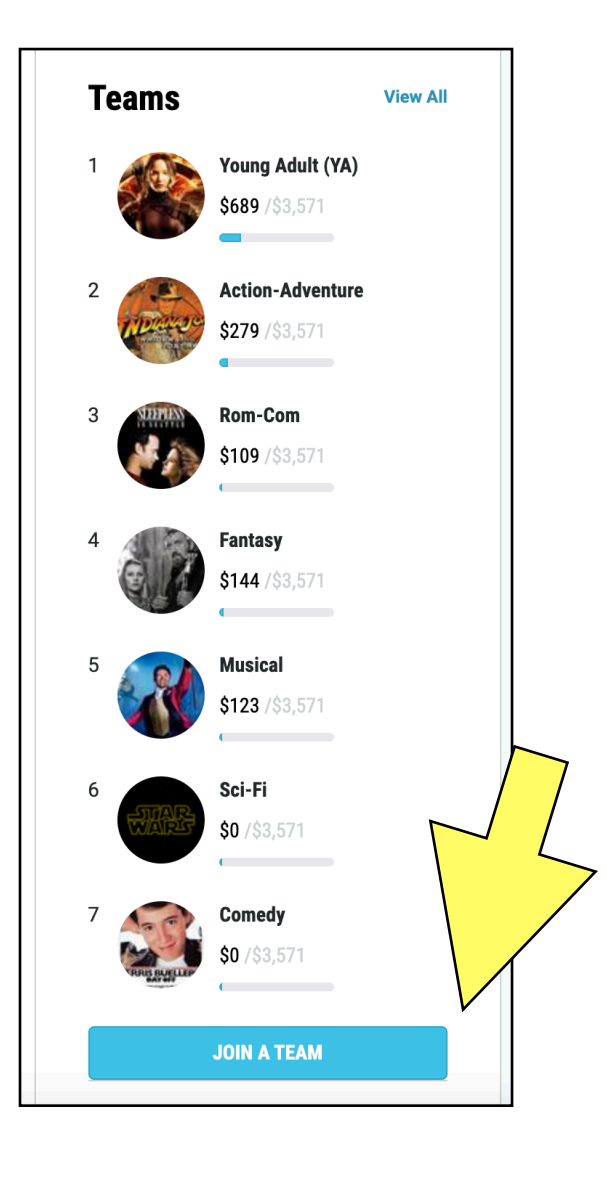

Scroll down the page to the list of seven genre teams! Then click "JOIN A TEAM".

Select one of the teams. You'll be asked to set up a simple page. From there, you can raise money. Remember Mariah's rule of "Fives", it makes it easier.

We're here to help. If you have questions, please reach out to us!

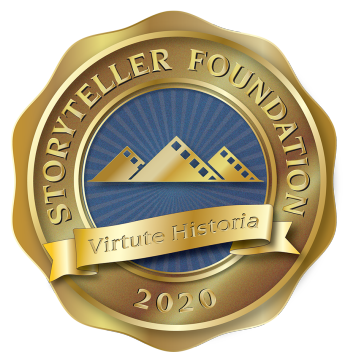